# Inspiron 15 7000 Gaming Настройки и технические характеристики

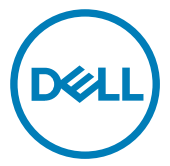

Модель компьютера: Inspiron 15-7577 нормативная модель: P72F нормативный тип: P72F001

## Примечания, предостережения и предупреждения

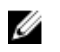

ПРИМЕЧАНИЕ: Пометка ПРИМЕЧАНИЕ указывает на важную информацию, которая поможет использовать данное изделие более эффективно.

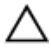

ОСТОРОЖНО: Пометка ПРЕДОСТЕРЕЖЕНИЕ указывает на потенциальную опасность повреждения оборудования или потери данных и подсказывает, как этого избежать.

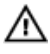

ПРЕДУПРЕЖДЕНИЕ: Пометка ПРЕДУПРЕЖДЕНИЕ указывает на риск повреждения оборудования, получения травм или на угрозу для жизни.

© 2017 Dell Inc. или ее дочерние компании. Все права защищены. Dell, EMC и другие товарные знаки являются товарными знаками корпорации Dell Inc. или ее дочерних компаний. Другие товарные знаки могут быть товарными знаками соответствующих владельцев.

2017 - 09

Ред. А01

# Содержание

DELL

| Настройте компьютер                              | 5  |
|--------------------------------------------------|----|
| Создание USB-диска восстановления                |    |
| для Windows                                      | 8  |
| Переустановка Windows с USB-диска восстановления | 9  |
| Виды                                             | 10 |
| Вид спереди                                      | 10 |
| Вид слева                                        | 11 |
| Правый                                           | 12 |
| Базовое представление                            | 13 |
| Дисплей                                          | 14 |
| Нижняя панель                                    | 15 |
| Технические характеристики                       | 16 |
| Размеры и масса                                  | 16 |
| Модель компьютера                                | 16 |
| Сведения о системе                               | 16 |
| Операционная система                             | 17 |
| Оперативная память                               | 17 |
| Порты и разъемы                                  | 17 |
| Связь                                            | 18 |

| Модуль беспроводной связи                          | 18 |
|----------------------------------------------------|----|
| Аудио                                              | 19 |
| При хранении                                       | 19 |
| Устройство чтения карт памяти                      | 20 |
| Клавиатура                                         | 20 |
| Камера                                             | 21 |
| Сенсорная панель                                   | 21 |
| Аккумулятор                                        | 22 |
| Адаптер питания                                    | 22 |
| Video ( <b>Видео)</b>                              | 23 |
| Дисплей                                            | 23 |
| Условия эксплуатации компьютера                    | 24 |
| Сочетания клавиш                                   | 26 |
| Справка и обращение в компанию Dell                | 28 |
| Материалы для самостоятельного разрешения вопросов | 28 |
| Обращение в компанию Dell                          | 29 |

# Настройте компьютер

1 Подключите адаптер питания и нажмите на кнопку питания.

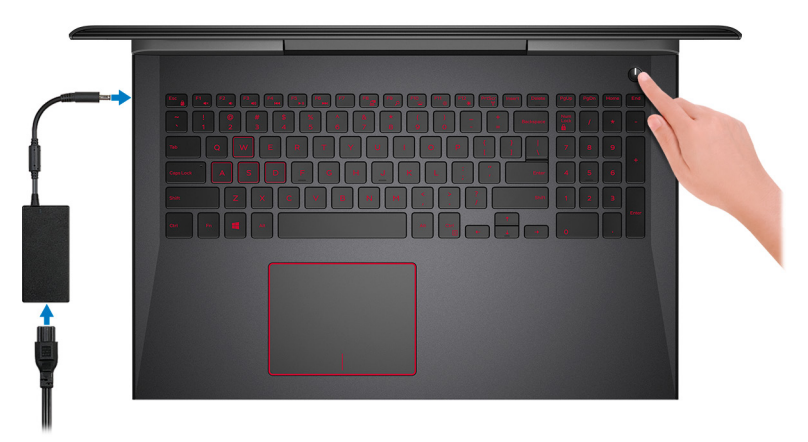

2 Завершите настройку операционной системы.

### Для Windows:

а) Подключитесь к сети.

| Let's get cor            | nected                               |  |
|--------------------------|--------------------------------------|--|
| Pick a network and go on | ne to finish setting up this device. |  |
| Connections              |                                      |  |
| Network<br>Connected     |                                      |  |
| Wi-Fi                    |                                      |  |
| C. hanhad                |                                      |  |
| (in more services)       | ADu:                                 |  |
| Construction             |                                      |  |
| (iii and                 |                                      |  |
| Skip this step           |                                      |  |
| C+                       |                                      |  |

b) Войдите в учетную запись Microsoft или создайте новую учетную запись.

|                   | irs                                       |    |
|-------------------|-------------------------------------------|----|
| Your Microsoft ac | count opens a world of benefits. Learn mo | re |
| 1 🗠 🕸 6           | a = o b h =                               |    |
| Email or phone    |                                           |    |
| Password          |                                           |    |
| Forgot my passwo  | rd                                        |    |
| No account: crea  | e one:                                    |    |
|                   |                                           |    |
|                   |                                           |    |

### Для Ubuntu:

Для завершения установки следуйте инструкциям на экране.

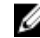

М ПРИМЕЧАНИЕ: Прежде чем подключиться к стыковочной станции Dell, загрузите Dell Power Manager (DPM 3.0) с веб-сайта Dell.com/support. Дополнительные сведения о настройке стыковочной станции Dell см. в руководстве пользователя стыковочных решений Dell на странице Dell.com/support/ manuals.

**3** Поиск приложений Dell в Windows.

### Таблица 1. Найдите приложения Dell

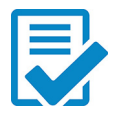

Зарегистрируйте компьютер

Справка и поддержка Dell

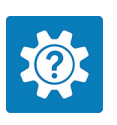

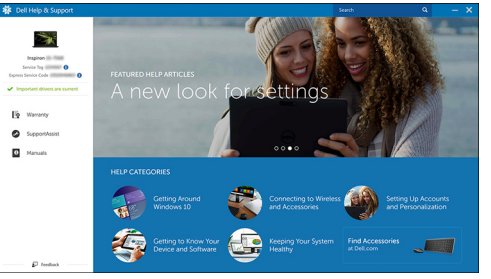

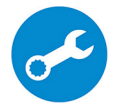

SupportAssist — проверьте и обновите компьютер

4 Создайте диск восстановления для Windows.

### ПРИМЕЧАНИЕ: Рекомендуется создать носитель восстановления для поиска и устранения неполадок, которые могут возникнуть при работе с Windows.

Дополнительную информацию см. в разделе <u>Создание USB-накопителя</u> восстановления для Windows.

# Создание USB-диска восстановления для Windows

Dell рекомендует создать диск восстановления, с помощью которого можно будет устранить возможные проблемы в Windows. Для создания диска восстановления требуется флэш-накопитель USB объемом не менее 16 Гбайт.

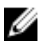

ПРИМЕЧАНИЕ: В некоторых версиях Windows последовательность действий может отличаться от описанной ниже. Актуальные указания можно найти на <u>веб-сайте службы</u> <u>поддержки Microsoft</u>.

- 1 Подключите флэш-накопитель USB к компьютеру.
- 2 В поле поиска Windows введите Восстановление.
- **3** В списке результатов поиска выберите **Создание диска** восстановления.

Если на экране появится окно Контроль учетных записей пользователей,

- нажмите Да, чтобы продолжить процедуру.
   В открывшемся окне Диск восстановления
- 5 выберите Выполнить резервное копирование системных файлов на диск восстановления и нажмите Далее.
- 6 Выберите Флэш-накопитель USB и нажмите Далее.

Система предупредит о том, что все данные, находящиеся на флэшнакопителе USB, будут удалены.

7 Нажмите кнопку Создать.

ПРИМЕЧАНИЕ: Процесс может занять несколько минут.

8 Нажмите Готово.

# Переустановка Windows с USB-диска восстановления

ОСТОРОЖНО: В ходе этой процедуры выполняется форматирование жесткого диска, при этом с компьютера удаляются все данные. Обязательно выполните резервное копирование данных, хранящихся на вашем компьютере, до начала процедуры.

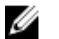

ПРИМЕЧАНИЕ: Перед началом переустановки убедитесь в том, что на компьютере присутствует более 2 Гбайт оперативной памяти и более 32 Гбайт пространства для данных.

- 1 Подключите USB-диск восстановления к компьютеру.
- 2 Перезапустите компьютер.
- **3** Нажмите F12 после того, как появится логотип Dell на экране, чтобы перейти в меню загрузки.

На экране появится сообщение **Preparing one-time boot menu** ("Подготовка меню единоразовой загрузки").

4 В появившемся меню выберите диск восстановления USB в разделе UEFI BOOT.

После этого произойдет перезагрузка системы. Далее на экране Выбрать раскладку клавиатуры

- 5 выберите нужную раскладку.
- 6 На экране Выбор действия нажмите Диагностика.
- 7 Нажмите Восстановление с диска.
- 8 Выберите один из указанных вариантов:
  - Просто удалить мои файлы быстрое форматирование.
  - Полностью очистить диск полное форматирование.
- 9 Нажмите Восстановить, чтобы запустить процесс восстановления. Восстановление займет несколько минут. В процессе восстановления компьютер будет перезагружен.

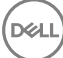

# Виды

### Вид спереди

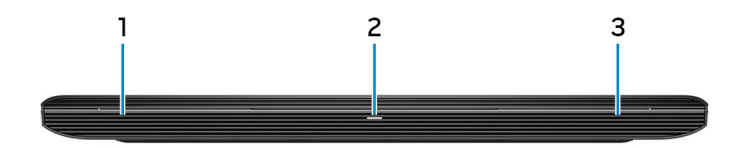

#### 1 Левый динамик

Используется для воспроизведения звука.

### 2 Индикатор питания и состояния аккумулятора/индикатор активности жесткого диска

Отображает состояние заряда аккумулятора или активность жесткого диска.

ПРИМЕЧАНИЕ: Чтобы переключить отображение состояния питания и заряда аккумулятора на отображение активности жесткого диска и наоборот, нажмите клавиши Fn+H.

#### Индикатор активности жесткого диска

Загорается при операциях чтения или записи жесткого диска.

#### Индикатор состояния питания и аккумулятора

Отражает состояние питания и заряд аккумулятора.

Белый непрерывный — подключен адаптер питания, заряд аккумулятора более 5%.

**Желтый** — компьютер работает от аккумулятора, заряд аккумулятора менее 5%.

#### Выключено

- Адаптер питания подключен и аккумулятор полностью заряжен.
- Компьютер работает от аккумулятора, заряд аккумулятора более 5%.

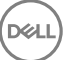

\_ Компьютер в режиме ожидания, гибернации или выключен.

#### 3 Правый динамик

Используется для воспроизведения звука.

### Вид слева

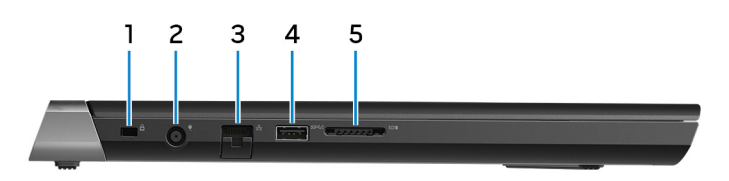

#### 1 Гнездо защитного кабеля (замок Noble)

Используется для присоединения защитного кабеля, который позволяет предотвратить несанкционированное перемещение компьютера.

#### 2 Порт адаптера питания

Подключение адаптера питания для работы компьютера от электросети и зарядки аккумулятора.

#### 3 Сетевой порт

Подсоедините кабель Ethernet (RJ45) от маршрутизатора или широкополосного модема для обеспечения доступа в локальную сеть или сеть Интернет.

#### 4 Порт USB 3.1 Gen 1 с поддержкой технологии PowerShare

Используется для подключения периферии, например внешних устройств хранения и принтеров.

Обеспечивает передачу данных со скоростью до 5 Гбит/с. PowerShare позволяет выполнять зарядку USB-устройств, даже когда компьютер выключен.

🚺 ПРИМЕЧАНИЕ: Если заряд аккумулятора вашего компьютера составляет менее 10 процентов, необходимо подключить адаптер питания для зарядки аккумулятора компьютера и устройств USB, подключенных к порту PowerShare.

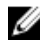

ПРИМЕЧАНИЕ: Если устройство USB было подключено к порту PowerShare перед выключением компьютера или переводом в режим гибернации, его необходимо отсоединить и подключить снова, чтобы оно начало заряжаться.

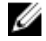

М ПРИМЕЧАНИЕ: Некоторые устройства USB могут не заряжаться, когда компьютер выключен или находится в спящем режиме. В таких случаях включите компьютер для зарядки устройства.

#### 5 Устройство чтения карт памяти Используется для работы с картами памяти.

### Правый

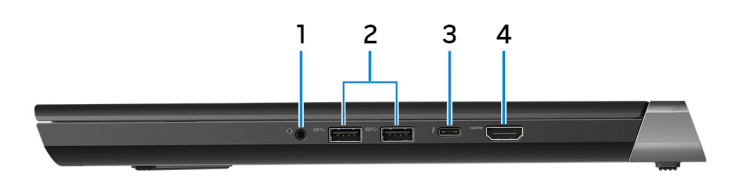

#### 1 Разъем для наушников

Подключение наушников или гарнитуры (оборудованной наушниками и микрофоном).

#### 2 Два порта USB 3.1 Gen 1

Используется для подключения периферии, например внешних устройств хранения и принтеров. Обеспечивает передачу данных со скоростью до 5 Гбит/с.

#### 3 Порт Thunderbolt 3 (USB 3.1 2-го поколения (Туре-С))/порт DisplayPort

Поддержка USB 3.1 Gen 2. DisplayPort 1.2. Thunderbolt 3. Также обеспечивает подключение к внешнему дисплею с помощью адаптера дисплея. Обеспечивает передачу данных на скорости до 10 Гбит/с для USB 3.1 Gen 2 и до 40 Гбит/с для Thunderbolt 3.

#### 4 Порт HDMI

Используется для подключения телевизора или другого устройства с поддержкой HDMI. Обеспечивает вывод видео и звука.

### Базовое представление

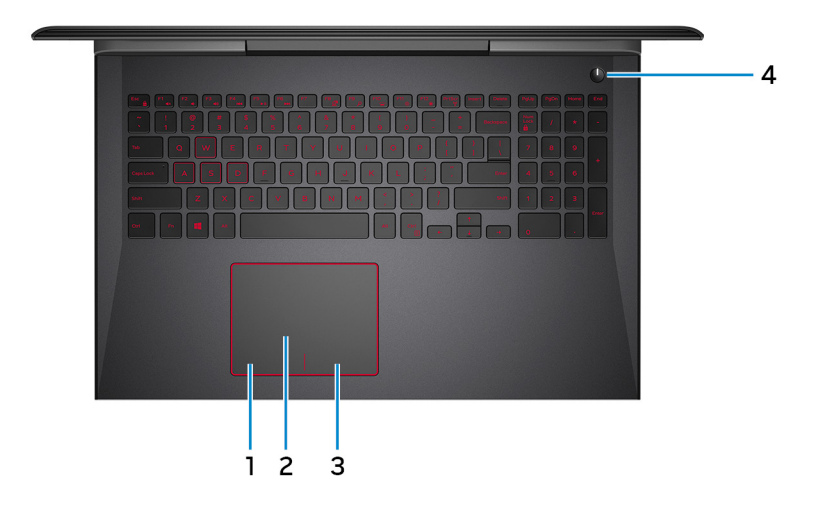

#### 1 Область щелчка левой кнопкой мыши

Нажмите, чтобы выполнить щелчок левой кнопкой мыши.

#### 2 Сенсорная панель

Проведите пальцем по сенсорной панели, чтобы переместить указатель мыши. Коснитесь, чтобы выполнить щелчок левой кнопкой мыши. Коснитесь двумя пальцами, чтобы выполнить щелчок правой кнопкой мыши.

### 3 Область щелчка правой кнопкой мыши

При нажатии выполняется щелчок правой кнопкой мыши.

### 4 Кнопка питания с дополнительным устройством считывания отпечатков пальцев

При нажатии включает компьютер, если он выключен, находится в спящем режиме или в режиме гибернации.

Нажмите, чтобы переключить компьютер в спящий режим, если он включен.

Нажмите и удерживайте кнопку питания в течение 4 секунд, чтобы принудительно выключить компьютер.

Приложите палец к устройству чтения отпечатков пальцев, чтобы войти в систему на компьютере. Устройство чтения отпечатков пальцев обеспечивает распознавание компьютером отпечатков пальцев в качестве кода доступа.

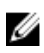

ПРИМЕЧАНИЕ: Для считывания отпечатков пальцев и включения доступа необходимо настроить считыватель отпечатков пальцев.

ПРИМЕЧАНИЕ: Выбрать настройки для кнопки питания можно в меню «Электропитание». Дополнительную информацию см. в разделе Я и мой компьютер My Dell на веб-узле https://www.dell.com/support/manuals.

### Дисплей

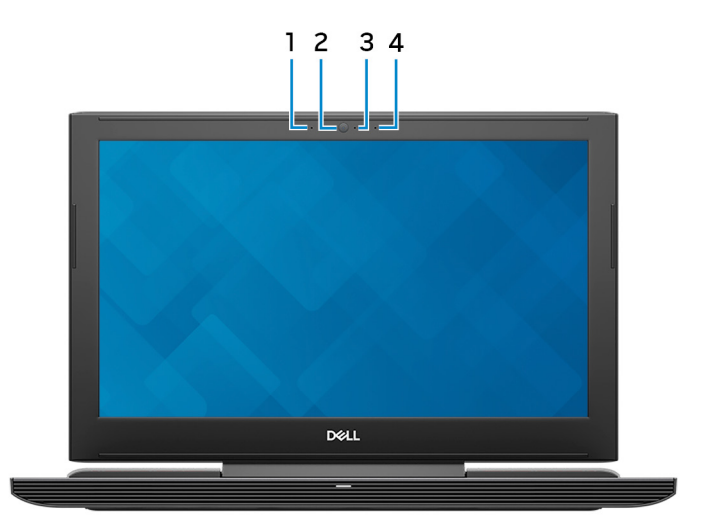

#### 1 Левый микрофон

Обеспечивает цифровой ввод звука для записи аудио и голосовых вызовов.

#### 2 Камера

Позволяет участвовать в видеочате, снимать фото и видео.

#### 3 Индикатор состояния камеры

Светится, когда используется камера.

### 4 Правый микрофон

Обеспечивает цифровой ввод звука для записи аудио и голосовых вызовов.

### Нижняя панель

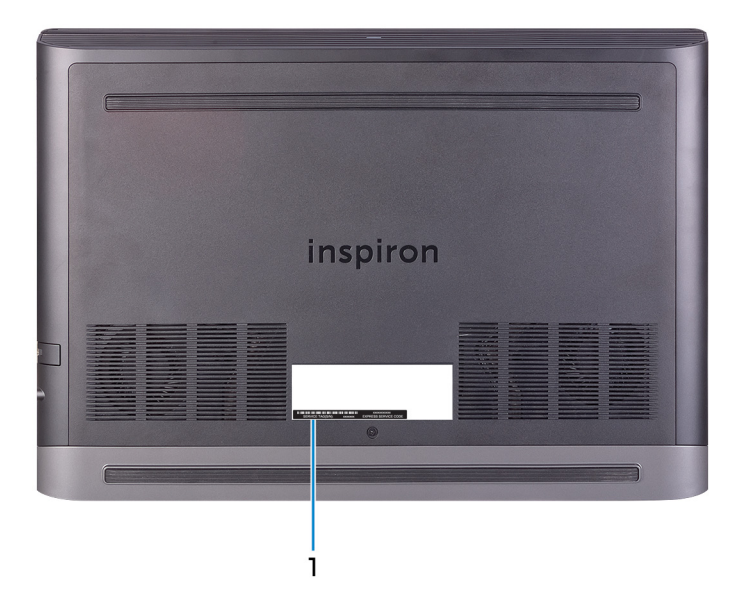

### 1 Наклейка метки обслуживания

Метка обслуживания представляет собой уникальный буквенноцифровой идентификатор, который позволяет техническим специалистам Dell идентифицировать компоненты аппаратного обеспечения компьютера и получать доступ к информации о гарантии.

# Технические характеристики

### Размеры и масса

### Таблица 2. Размеры и масса

Высота

Ширина

Глубина

Масса (макс.)

24,95 мм (0,98 дюйма)

389 мм (15,31 дюйма)

274,70 мм (10,81 дюйма)

2,66 кг (5,86 фунта)

ПРИМЕЧАНИЕ: Вес компьютера может отличаться в зависимости от заказанной конфигурации и особенностей производства.

### Модель компьютера

### Таблица 3. Модель компьютера

Модель компьютера

Inspiron 15-7577

### Сведения о системе

### Таблица 4. Сведения о системе

Процессор

Набор микросхем

Intel Core i5/i7 7-го поколения Intel HM175

### Операционная система

### Таблица 5. Операционная система

Поддерживаемые операционные системы

- Информация по OC Ubuntu
- Win10 Pro Standard
- Win10 Home Standard
- Win10 Home Plus

### Оперативная память

#### Таблица 6. Технические характеристики памяти

| Слоты                            | Два слота SODIMM     |
|----------------------------------|----------------------|
| Тип                              | DDR4                 |
| Быстродействие                   | 2 400 МГц            |
| Поддерживаемые конфигурации      |                      |
| На один разъем для модуля памяти | 4 ГБ, 8 ГБ и 16 ГБ   |
| Общая память                     | 4, 8, 12, 16 и 32 ГБ |

### Порты и разъемы

### Таблица 7. Порты и разъемы

| Внешние |                                                                                                    |
|---------|----------------------------------------------------------------------------------------------------|
| Сеть    | Один порт RJ-45                                                                                    |
| USB     | • Два разъема USB 3.1 1-<br>го поколения                                                           |
|         | • Один разъем USB 3.11-<br>го поколения с поддержкой<br>технологии PowerShare                      |
|         | <ul> <li>Порт Thunderbolt 3 (USB 3.1 2-<br/>го поколения (Туре-С))/порт<br/>DisplayPort</li> </ul> |
|         |                                                                                                    |

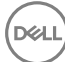

### Внешние

Аудио/Видео

- Один порт HDMI 2.0a
- Один порт гарнитуры (комбинированный для наушников и микрофона)

#### Таблица 8. Порты и разъемы

| Встроенные |                               |
|------------|-------------------------------|
| Карта М.2  | • Один слот М.2 для карты SSD |
|            |                               |

• Один слот M.2 для платы WiFi/ Bluetooth

### Связь

#### Таблица 9. Поддерживаемые стандарты связи

Ethernet

Wireless (Беспроводная связь)

встроенный в системную плату Ethernet-контроллер 10/100/1000 Мбит/с

- Wi-Fi 802.11ac
- Bluetooth 4.1/Bluetooth 4.2
  - ПРИМЕЧАНИЕ: В настоящее время Windows 10 поддерживает версию Bluetooth до 4.1.
- Miracast

### Модуль беспроводной связи

#### Таблица 10. Технические характеристики модуля беспроводной связи

Скорость передачи данных

Поддерживаемые полосы частот

Шифрование

867 Мбит/с (макс.)

Две полосы частот 2,4 и 5 Ггц

- 64-разр. и 128-разр. WEP
- TKIP

AES-CCMP ٠

### Аудио

#### Таблица 11. Технические характеристики аудиосистемы

Контроллер Pro Динамики Два Мощность динамика

Realtek ALC3246 с волнами MaxxAudio

- Средняя 2 Вт
- Пиковая 2 Вт

Микрофон

Регулировка уровня громкости

Цифровой микрофонный массив

Клавиши быстрого вызова для управления мультимедиа

### При хранении

### Таблица 12. Технические характеристики подсистемы хранения данных

Интерфейс

- SATA 6 Гбит/с
- PCle/NVMe

Жесткий диск

Твердотельный диск (SSD)

Один диск M.2 (SATA или PCle/ NVMe)

Один 2,5-дюймовый диск (SATA)

Емкость

Жесткий диск

SSD

### До 2 ТБ

- SATA: до 256 Гбайт
- PCle/NVMe: до 512 Гбайт

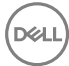

### Устройство чтения карт памяти

### Таблица 13. Технические характеристики устройства чтения карт памяти

Тип

Поддерживаемые карты

Один слот "2-в-1"

- Карта SD
- Kapta Multimedia (MMC)

### Клавиатура

#### Таблица 14. Технические характеристики клавиатуры

Тип

- Клавиатура с подсветкой
- Клавиатура без подсветки

Клавиши быстрого доступа

На некоторых клавишах на клавиатуре изображены два символа. Эти клавиши могут использоваться для ввода различных символов и для выполнения дополнительных функций. Чтобы ввести альтернативный символ, нажмите Shift и соответствующую клавишу. Чтобы выполнить дополнительную функцию, нажмите Fn и соответствующую клавишу.

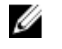

ПРИМЕЧАНИЕ: Для повышения удобства в играх на клавише S встроен сенсорный датчик.

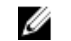

ПРИМЕЧАНИЕ: Нажмите сочетание клавиш Fn+Esc, чтобы переключать поведение клавиш F1–F12 между режимом мультимедиа и режимом функциональных клавиш.

ПРИМЕЧАНИЕ: Определить основное поведение функциональных клавиш (F1-F12) можно, изменив параметр Поведение функциональных клавиш в программе настройки BIOS.

Сочетания клавиш

### Камера

### Таблица 15. Технические характеристики камеры

Разрешение

- Фото: 0,92 мегапикселя
- Видео: 1280 x 720 (HD) с частотой 30 кадров/с (максимум)

Угол обзора по диагонали

74,9 градуса

### Сенсорная панель

### Таблица 16. Технические характеристики сенсорной панели

Разрешение

- По горизонтали: 1228
- По вертикали: 928

Размеры

- Ширина: 105 мм (4,14 дюйма) •
- Высота: 80 мм (3,15 дюйма)

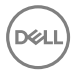

### Аккумулятор

### Таблица 17. Технические характеристики аккумулятора

| Тип                               | 4-элементный "интеллектуальный"<br>литий-ионный (56 Вт⋅ч)                                                                |
|-----------------------------------|----------------------------------------------------------------------------------------------------|
| Размеры                           |                                                                                                    |
| Высота                            | 5,90 мм (0,23 дюйма)                                                                                                    |
| Ширина                            | 98,20 мм (3,87 дюйма)                                                                                                    |
| Глубина                           | 233,37 мм (9,19 дюйма)                                                                                                   |
| Масса (макс.)                     | 0,25 кг (0,55 фунта)                                                                                                    |
| Напряжение                        | 15,20 В постоянного тока                                                                                                 |
| Время подзарядки (приблизительно) | 4 часа (при выключенном<br>компьютере)                                                                                   |
| Время работы                      | Зависит от условий эксплуатации и может быть значительно меньше при определенных условиях повышенного энергопотребления. |
| Срок службы (приблизительно)      | 300 циклов разрядки/подзарядки                                                                                           |
| Диапазон температур               | • При работе: от 0 °С до 35 °С (от 32 °F до 95 °F)                                                                       |
|                                   | <ul> <li>Хранение: от –40 °С до 65 °С (от<br/>40 °F до 149 °F)</li> </ul>                                                |
| Батарейка типа "таблетка"         | CR-2032                                                                                                    |

### Адаптер питания

### Таблица 18. Технические характеристики адаптера питания

| Тип                           | 130 Вт | 180 Bт |
|-------------------------------|--------|--------|
| Входной ток<br>(максимальный) | 2,50 A | 2,50 A |

Выходной ток (постоянный) 6,70A

9,23 A

Диаметр (разъем)

7,4 мм 100–240 В переменного тока

50-60 Гц

Входное напряжение

Входная частота

Диапазон температур

- При работе: от 0 °С до 40 °С (от 32 °F до 104 °F)
- При хранении: от -40 °С до 70 °С (от -40 °F до 158 °F)

### Video (Видео)

Таблица 19. Технические характеристики видеосистемы

|                                           | Встроенный контроллер                  | На отдельной плате                                                                |
|-------------------------------------------|----------------------------------------|-----------------------------------------------------------------------------------|
| Контроллер                                | Графический контроллер<br>Intel HD 630 | NVIDIA GeForce<br>GTX 1050                                                        |
|                                           |                                        | NVIDIA GeForce<br>GTX 1050 Ti                                                     |
|                                           |                                        | <ul> <li>NVIDIA GeForce<br/>GTX 1060 Max-Q<br/>Design</li> </ul>                  |
| Оперативная память Совместно используемая | • 4 <b>FB</b> GDDR5                    |                                                                                   |
|                                           | системная память                       | <ul> <li>6 FB GDDR5<br/>(NVIDIA GeForce<br/>GTX 1060 Max-Q<br/>Design)</li> </ul> |

### Дисплей

Таблица 20. Технические характеристики дисплея

| 15-дюймовый дисплей  | 15-дюймовый дисплей                                                         |
|----------------------|-----------------------------------------------------------------------------|
| Full-HD с панелью по | Ultra-HD с панелью по                                                       |
| технологии IPS       | технологии IPS                                                              |
|                      | <b>15-дюймовый дисплей</b><br>Full-HD <b>с панелью по</b><br>технологии IPS |

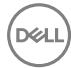

|                                               | (планарной<br>коммутации)                                            | (планарной<br>коммутации)                                     |
|-----------------------------------------------|----------------------------------------------------------------------|---------------------------------------------------------------|
| Разрешение (макс)                             | 1920 x 1080                                                          | 3840 x 2160                                                   |
| Угол обзора (влево/<br>вправо/вверх/вниз)     | 80/80/80/80 (панель с<br>технологией планарной<br>коммутации)        | 80/80/80/80 (панель с<br>технологией планарной<br>коммутации) |
| Шаг пикселя                                   | 0,179 мм                                                             | 0,090 мм                                                      |
| Размеры                                       |                                                                      |                                                               |
| Высота                                        | 193,59 мм (7,62 дюйма)                                               | 194,40 мм (7,65 дюйма)                                        |
| Ширина                                        | 344,16 мм (13,54<br>дюйма)                                           | 345,60 мм (13,60<br>дюйма)                                    |
| По диагонали (активная<br>область ЖК-дисплея) | 394,87 мм (15,55<br>дюйма)                                           | 396,52 мм (15,61<br>дюйма)                                    |
| Частота обновления                            | 60 Гц                                                                |                                                               |
| Угол открытой крышки<br>дисплея               | От 0 градусов (закрыта) до 135 градусов                              |                                                               |
| Настройка                                     | Для настройки яркости используются клавиши<br>быстрого выбора команд |                                                               |

### Условия эксплуатации компьютера

Уровень загрязняющих веществ в атмосфере: G1, как определено в ISA-S71.04-1985

Таблица 21. Условия эксплуатации компьютера

|                                    | При работе                                    | При хранении                                    |
|------------------------------------|-----------------------------------------------|-------------------------------------------------|
| Диапазон температур                | от 0 °С до 35 °С (от 32 °F<br>до 95 °F)       | От –40 °С до 65°С<br>(от –40 °F до 149°F)       |
| Относительная<br>влажность (макс.) | от 10% до 90% (без<br>образования конденсата) | от 0% до 95% (без<br>образования<br>конденсата) |
| Вибрация (макс.)*                  | 0,66 GRMS                                     | 1,30 GRMS                                       |

|                                    | При работе                                       | При хранении                                             |
|------------------------------------|--------------------------------------------------|----------------------------------------------------------|
| Ударная нагрузка<br>(максимальная) | 110 G <sup>†</sup>                               | 160 G <sup>‡</sup>                                       |
| Высота над уровнем<br>моря (макс.) | От –15,2 м до 3048 м<br>(от –50 до 10 000 футов) | От –15,2 м до 10 668<br>м<br>(от –50 до 35 000<br>футов) |

\* Измерено с использованием спектра случайных колебаний, имитирующих условия работы пользователя.

† Измерено с использованием полусинусоидального импульса длительностью 2 мс во время работы жесткого диска.

‡ Определено для полусинусоидального импульса длительностью 2 мс при находящейся в припаркованном положении головке жесткого диска.

Déi

# Сочетания клавиш

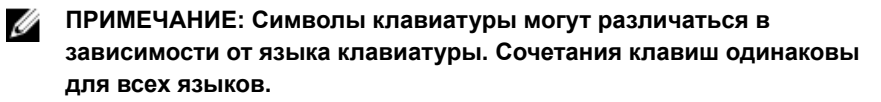

| Таблица 22. Список о | сочетаний | клавиш |
|----------------------|-----------|--------|
|----------------------|-----------|--------|

| Клавиши                                              | Описание                                                             |
|------------------------------------------------------|----------------------------------------------------------------------|
| F1                                                   | Выключение звука                                                     |
| F2                                                   | Уменьшение громкости                                                 |
| F3<br>(40)                                           | Увеличение громкости                                                 |
| F4                                                   | Воспроизведение предыдущей<br>дорожки/раздела                        |
| F5<br>▶II                                            | Воспроизведение/пауза                                                |
| F6                                                   | Воспроизведение следующей<br>дорожки/раздела                         |
| F8                                                   | Переключение на внешний дисплей                                      |
| <del>م F9</del>                                      | Поиск                                                                |
| F10                                                  | Переключение подсветки<br>клавиатуры (заказывается<br>дополнительно) |
| F11<br>*                                             | Уменьшение яркости                                                   |
| F12                                                  | Увеличение яркости                                                   |
| $Fn$ + $\Pr_{\substack{PrtScr\\ \emptyset_{1}^{0}}}$ | Включение или выключение<br>беспроводной сети                        |

### Клавиши Описание В Пауза/приостановка + Insert + Режим сна Переключение функции Scroll Lock Переключение между индикатором питания и состояния аккумулятора и индикатором активности жесткого диска ПРИМЕЧАНИЕ: Индикатор активности жесткого диска есть только на компьютерах, поставляемых с жестким диском. Запрос системы Открытие меню приложения Переключение блокировки клавиши Fn В конец Главная Fn PaD Переход на страницу вниз Переход на страницу вверх

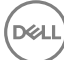

# Справка и обращение в компанию Dell

### Материалы для самостоятельного разрешения вопросов

Вы можете получить информацию и помощь по продуктам и сервисам Dell, используя следующие материалы для самостоятельного разрешения вопросов:

### Таблица 23. Материалы для самостоятельного разрешения вопросов

Информация о продуктах и сервисах Dell

www.dell.com

Приложение Dell «Справка и поддержка»

Доступ к справке

Онлайн-справка для операционной системы

Для получения информации по устранению неисправностей, руководств пользователя, инструкций по настройке, технических характеристик продуктов, блогов технической поддержки, драйверов, обновлений программного обеспечения и т. д.

Статьи из базы знаний Dell, которые помогут решить проблемы при работе с компьютером.

В поле поиска OC Windows введите Help and Support и нажмите клавишу Enter.

www.dell.com/support/windows www.dell.com/support/linux www.dell.com/support

1 Перейдите по адресу <u>www.dell.com/support</u>.

 Введите тему или ключевое слово в поле Search (Поиск).

3 После этого нажмите Search (Поиск), чтобы получить список статей по указанной теме.

Необходимо узнать и иметь под рукой следующие сведения о вашем продукте.

- Технические характеристики
- Операционная система
- Настройка и использование продукта
- Резервное копирование данных
- Поиск и устранение неисправностей, диагностика
- Восстановление заводских параметров, восстановление системы
- Информация BIOS

См. "Me and My Dell" ("Я и Moй Dell") по адресу <u>www.dell.com/support/</u> manuals.

Чтобы найти руководство "Me and My Dell" ("Я и мой Dell") для вашего продукта, определите название и модель продукта одним из следующих способов.

- Нажмите Detect Product (Определить продукт).
- Выберите ваш продукт в раскрывающемся меню View Products (Отобразить продукты).
- Введите Service Tag number (номер сервисного кода) или Product ID (идентификатор продукта) в поле поиска.

### Обращение в компанию Dell

Порядок обращения в компанию Dell по вопросам сбыта, технической поддержки или обслуживания клиентов см. по адресу <u>www.dell.com/</u> <u>contactdell</u>.

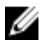

ПРИМЕЧАНИЕ: Доступность служб различается в зависимости от страны и типа продукции. Некоторые службы могут быть недоступны в вашем регионе.

|   |    | , | 7 |
|---|----|---|---|
|   | 0  | ٢ | 2 |
| N | s  | ć | 4 |
|   | ٤. | e |   |

ПРИМЕЧАНИЕ: При отсутствии действующего подключения к Интернету можно найти контактные сведения в счете на приобретенное изделие, упаковочном листе, накладной или каталоге продукции компании Dell.